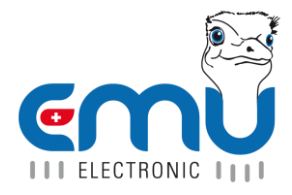

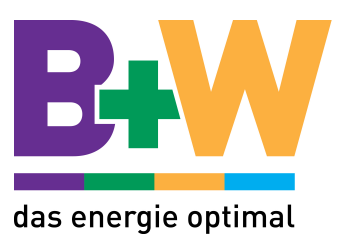

# EMU M-BUS LOGGER

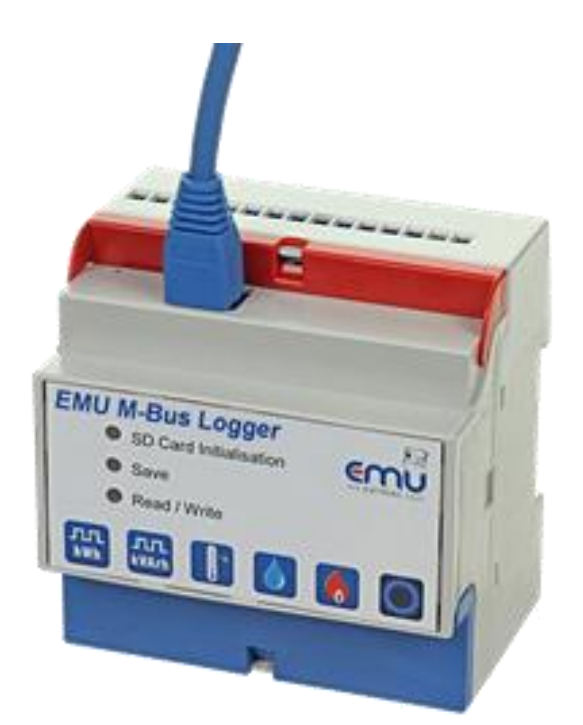

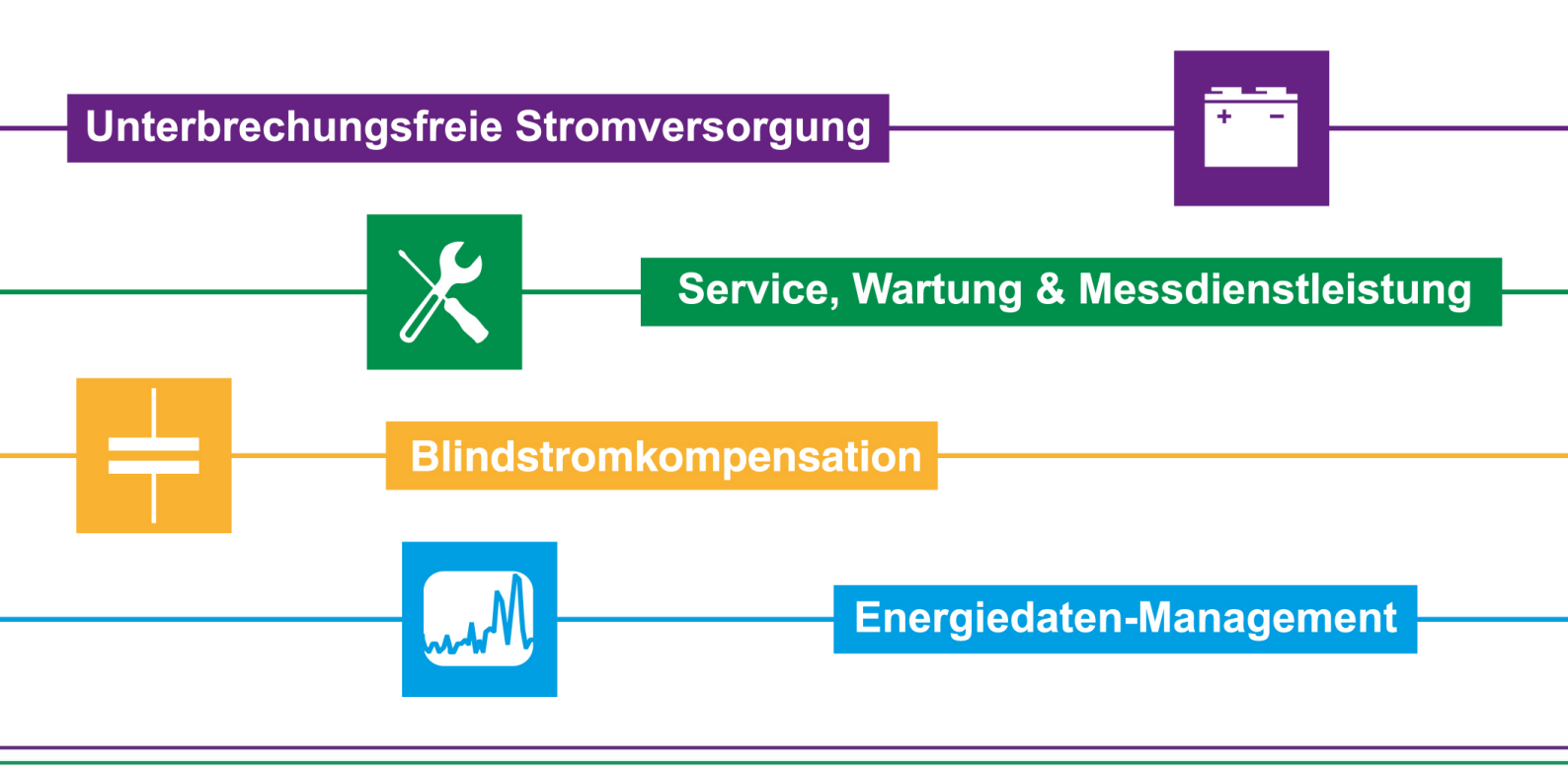

B&W TechComp Handels GmbH , Wiesnergasse 37, A-3100 St. Pölten, T +43 (0) 2742 73 890, F +43 (0) 2742 73 990, E office@b-w.at, W www.b-w.at, S www.energy-shop.at

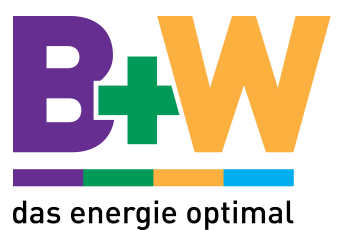

# Inhaltsverzeichnis

| Einleitung                                           | 3    |
|------------------------------------------------------|------|
| Installation                                         | 3    |
| M-BUS Schnittstelle                                  | 3    |
| Netzversorgung                                       | 3    |
| LAN                                                  | 3    |
| Inbetriebnahme                                       | 4    |
| Konfiguration                                        | 7    |
| Allgemeine Einstellungen                             | 7    |
| M-BUS Einstellungen                                  | 9    |
| Benutzer                                             | .10  |
| Benutzer hinzufügen                                  | .10  |
| FTP                                                  | . 11 |
| Geräte Konfiguration                                 | .12  |
| Betrieb                                              | .14  |
| Login                                                | .14  |
| Übersicht                                            | .15  |
| Geräte Details                                       | .16  |
| Monatsverbrauch                                      | .17  |
| Lastprofil                                           | .18  |
| Export                                               | .20  |
| Hersteller Reset                                     | .21  |
| Fehlermeldungen                                      | .22  |
| Technische Daten                                     | .24  |
| SD Karte                                             | .24  |
| Anhang A: CSV Datei Format                           | .25  |
| Ftp Upload                                           | .25  |
| Anhang B: Probleme und Lösungen                      | .26  |
| Anhang C: API                                        | .27  |
| Abfrage der letzten Messwerte eines Gerätes          | .27  |
| Abfrage der Beschreibung der Messwerte eines Gerätes | .27  |
| Abfrage aller Geräte                                 | .28  |
| Lastprofil Daten Abfragen                            | .28  |
| Anhang D: Berechnung der Authentifizierung           | .30  |

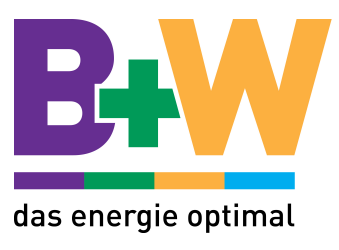

# Einleitung

Der M-BUS Datenlogger erfasst die Daten von bis zu 60 M-BUS Geräten und speichert sie periodisch ab. Die Daten können jederzeit über die TCP/IP Schnittstelle abgefragt und auf einem Computer dargestellt werden.

# Installation

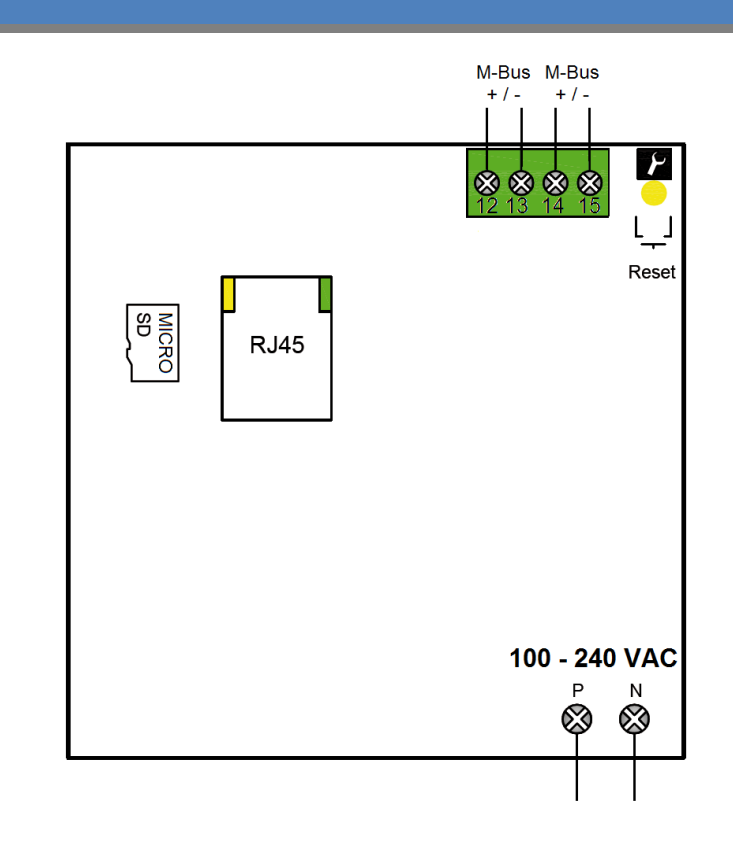

# **M-BUS Schnittstelle**

An der M-BUS Schnittstelle können bis zu 60 M-BUS Geräte (Standardlasten) angeschlossen werden.

#### Netzversorgung

Der M-BUS Datenlogger hat eine Netzversorgung (100 – 240 VAC) integriert. Somit kann er direkt am Stromnetz angeschlossen werden.

# LAN

RJ-45 Steckverbinder für die 10/100 Mbit/s Verbindung zum Switch, Router oder der Netzwerkkarte ihres Computers.

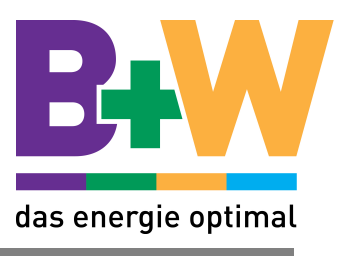

# Inbetriebnahme

Nachdem Sie ihren Datenlogger montiert und verkabelt haben, können Sie ihn durch einschalten der Netzspannung in Betrieb nehmen.

Die Anzeigeelemente (LEDs) beginnen zu blinken oder zu leuchten, um den aktuellen Zustand des Loggers anzuzeigen.

➔ Das Gerät führt beim Start einen Selbsttest durch (Initialisierungsphase). Währenddessen blinken alle drei LEDs nacheinander kurz auf. War der Selbsttest einwandfrei, leuchtet die grüne LED.

# **Die Anzeigeelemente LEDs**

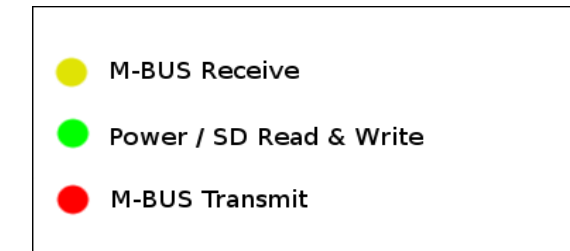

| Farbe | Name              | Status | Beschreibung                             |
|-------|-------------------|--------|------------------------------------------|
| Gelb  | M-BUS Receive     | blinkt | Der M-BUS Datenlogger empfängt Daten     |
|       |                   |        | von einem M-BUS Gerät.                   |
| Grün  | Power / SD Read & | Ein    | Der M-BUS Datenlogger läuft              |
|       | Write             |        |                                          |
|       |                   | blinkt | Es werden Daten von der SD Karte gelesen |
|       |                   |        | oder auf die SD Karte geschrieben.       |
| Rot   | M-BUS Transmit    | blinkt | Der M-BUS Datenlogger versendet Daten    |
|       |                   |        | an die M-Bus Geräte                      |

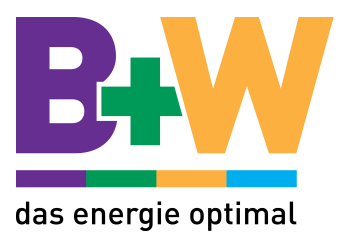

TCP/IP Verbindung zum M-BUS Datenlogger herstellen

Der Datenlogger ist per Default unter folgender Adresse erreichbar.

IP Adresse: 192.168.1.100 Port: 80

Damit sie den M-BUS Datenlogger in Betrieb nehmen können, muss sich ihr Computer im selben Subnetz wie der M-BUS Datenlogger befinden. Der Computer muss auf eine IP-Adresse 192.168.1.xxx eingestellt werden, wobei xxx = 1 ... 254 ausser 100 (werkseitige Adresse des Datenloggers) sein darf.

Ist ihr Computer im selben Subnetz wie der Datenlogger, starten sie den Webbrowser und

| Informationen Exp | port Konfiguration             |                                                                                                    |
|-------------------|--------------------------------|----------------------------------------------------------------------------------------------------|
| Ibersicht         | and the second division of the | and the second second se |
| Name              | Primäradresse                  | Sekundäradresse                                                                                                    |
| Meter 00023000    | 16                             | 00023000                                                                                                    |
| Meter 00023010    | 26                             | 00023010                                                                                                    |
| Meter 00022990    | 6                              | 00022990                                                                                                    |
|                   |                                | 5                                                                                                    |

geben sie die Adresse http://192.168.1.100 ein:

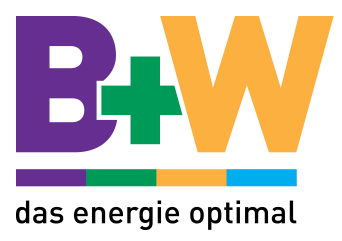

#### M-BUS Geräte hinzufügen

Damit der M-BUS Datenlogger die M-BUS Geräte kennt, müssen diese zuerst vom Datenlogger gefunden werden. Starten sie dazu eine automatische Suche nach M-BUS Geräten.

Wählen sie -> Konfiguration -> M-BUS Einstellungen -> Suche M-BUS Geräte

|                           |              |               | _   |                          |     |
|---------------------------|--------------|---------------|-----|--------------------------|-----|
|                           | Export       | Konfigurati   | ion |                          |     |
|                           | gen M-BUS E  | Einstellungen |     | FTP                      |     |
|                           |              |               |     |                          |     |
| Datenlogger E             | instellunger | n             |     |                          |     |
| –Datenlogger Ei           | nstellungen- |               | _   |                          | 1   |
| Intervall                 | 5            | i min 🔻       |     |                          |     |
|                           |              |               |     | Speichern                | ן ן |
|                           |              |               |     |                          |     |
| N DUG G                   |              |               |     |                          |     |
| M-BUS Geräte              |              |               |     |                          |     |
|                           |              |               |     | Geräte suchen            | ]   |
|                           |              |               |     | Gerät manuell hinzufüger | n   |
|                           |              |               |     |                          |     |
| - Alle Geräte lös         | chen         |               |     |                          |     |
| The other ios             | circii       |               |     |                          |     |
|                           |              |               |     | Alles löschen            | ן ו |
| I                         |              |               |     |                          |     |
| M-BUS Logger              |              |               |     | R.                       | 2   |
| Donnerstag, 26. Juli 2012 | 16:09:48     |               |     | eni                      | 1   |

Der Datenlogger sucht automatisch M-BUS Geräte mit den Baudraten 300, 2400 und 9600. Die Suche dauert, je nach Anzahl angeschlossener Geräten, 5 – 15 Minuten. Alle gefundenen Geräte werden auf der Webseite "Informationen" aufgelistet.

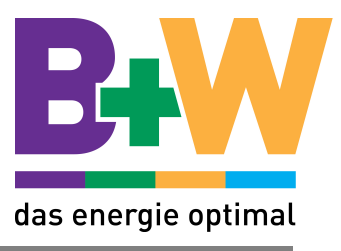

# Konfiguration

Um die Konfiguration des M-BUS Datenloggers aufzurufen, öffnen Sie den Browser und tippen sie die Adresse des Datenloggers in das Adressfeld: z.B.: <u>http://192.168.1.100</u>

# Allgemeine Einstellungen

|                                |                               | Eingeloggt al |
|--------------------------------|-------------------------------|---------------|
| ormationen Export              | Konfiguration Logo            | ut            |
| emeine Einstellungen M-B       | US Einstellungen Benutzer FTI |               |
| Allgemeine Einstellunger       | n                             |               |
| Name                           | EMU M-BUS Logger              | ]             |
| IP Addresse                    | 192.168.1.66                  | ]             |
| Subnetzmaske                   | 255.255.255.0                 |               |
| Gateway                        | 192.168.1.1                   |               |
| Sprache                        | Deutsch -                     |               |
| Datum / Uhrzeit (UTC)          | Setze Datum/Uhrzeit           |               |
|                                |                               | Speichern     |
|                                |                               | Opeichem      |
| 111.1.0                        |                               |               |
| WebServer                      | 20                            |               |
| Port                           |                               |               |
| Admin Passwort                 | Ja •                          |               |
| Benutzer Passwort              | ••••                          |               |
|                                |                               | Spaicharn     |
|                                |                               | Speichen      |
|                                |                               |               |
| NTP Server (Zeit Server)       | •• •                          |               |
| Aktiv<br>ID Addresse           | Nein 👻                        |               |
| II Addresse                    | 0.0.0.0                       |               |
|                                |                               | Speichern     |
|                                |                               |               |
| IU M-BUS Logger                |                               |               |
| enstag, 12. Juni 2012 20:17:26 |                               | emu           |

# Allgemeine Einstellungen

| Name         | Beschreibung                                                           |
|--------------|------------------------------------------------------------------------|
| Name         | Der Name des M-BUS Datenloggers.                                       |
| IP Adresse   | Die IP Adresse des M-BUS Datenloggers. (Numerischer Wert).             |
|              | Werkseinstellung: 192.168.1.100                                        |
| Subnetzmaske | Die Subnetzmaske legt die Grösse des Netzwerks fest. Normalerweise     |
|              | wird 255.255.255.0 als Subnetzmaske verwendet.                         |
| Gateway      | Ein Gateway ist ein Übergangspunkt zwischen unterschiedlichen Netzen.  |
|              | (z.B. Ethernet zum Internet über einen Router). Der Datenlogger sendet |
|              | die TCP/IP Pakete an diese Adresse, wenn die Zieladresse ausserhalb    |
|              | des Netzwerks ist.                                                     |
|              | Tragen Sie hier die IP-Adresse ein, an die Anfragen abweichender IP-   |
|              | Adressen geschickt werden sollen.                                      |
| Sprache      | Die Sprache der Webseite des M-BUS Datenloggers.                       |
| Datum /      | Das Datum und die Uhrzeit des M-BUS Datenloggers kann hier geändert    |
| Uhrzeit      | werden.                                                                |

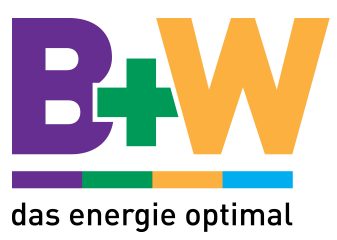

# Web Server

| Name            | Beschreibung                                                      |
|-----------------|-------------------------------------------------------------------|
| Port            | Der Port auf welchem der Webserver erreichbar ist. Standard: 80   |
| Authentisierung | Ja: Man muss sich mit einem Benutzernamen und einem Passwort auf  |
|                 | der Webseite einloggen.                                           |
|                 | Nein: Man muss sich nicht mit einem Benutzernamen und einem       |
|                 | Passwort einloggen. Jeder hat Zugriff auf alles.                  |
| Admin Passwort  | Das Passwort des Administrators. Ist die Authentisierung          |
|                 | eingeschaltet, kann nur der Administrator Einstellungen am M-BUS  |
|                 | Datenlogger vornehmen.                                            |
|                 | Default Passwort: 1234                                            |
| Superuser       | Das Passwort des Superuser. Der Superuser hat Leseberechtigung    |
| Passwort        | auf alle M-BUS Geräte, kann jedoch keine Einstellungen vornehmen. |

# NTP Server (Zeit Server)

Mit der NTP Server Funktion kann das Datum und die Uhrzeit des M-BUS Datenloggers mit einem Zeitserver im Netzwerk oder im Internet abgeglichen werden.

| Name       | Beschreibung                                                                                                    |
|------------|----------------------------------------------------------------------------------------------------|
| Aktiv      | Ja: Die Synchronisation mit dem NTP Server ist aktiv<br>Nein: Es wird keine Zeit Synchronisation mit einem NTP Server |
|            | vorgenommen.                                                                                                    |
| IP Adresse | Die IP Adresse des NTP Zeit Servers.                                                                                  |

Eine Liste mit NTP Zeitserver im Internet findet man unter: http://support.ntp.org/bin/view/Servers/StratumTwoTimeServers

## Beispiel:

IP Adresse NTP Server Freie Universität Berlin: 130.133.1.10

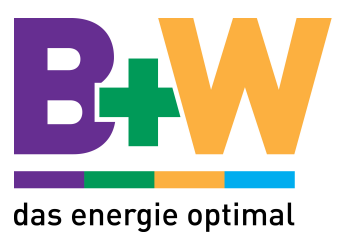

# M-BUS Einstellungen

| Informationen                           | Export Konfigura          | tion                     |
|-----------------------------------------|---------------------------|--------------------------|
|                                         | ingen M-BUS Einstellungen | Benutzer FTP             |
|                                         |                           |                          |
| Datenlogger                             | Einstellungen             |                          |
| Datenlogger                             | Einstellungen             |                          |
| Intervall                               | 5 min 👻                   |                          |
|                                         |                           | Speichern                |
|                                         |                           |                          |
| -M DUS Gara                             | to                        |                          |
| M-BUS Gera                              | lie                       |                          |
|                                         |                           | Geräte suchen            |
|                                         |                           | Gerät manuell hinzufügen |
| ·                                       |                           |                          |
| - Alla Garäta I                         | acahan                    |                          |
| Alle Gerale I                           | JSCHCH                    |                          |
|                                         |                           | Alles löschen            |
|                                         |                           |                          |
|                                         |                           | R                        |
| M-BUS Logger<br>Donnerstag, 26. Juli 20 | 12 16:09:48               | സ്                       |
| S/N: 00000000 Firmwa                    | re Version : 0.6          | ITT ELECTRONIC TITT      |

# Datenlogger Einstellungen

| Name      | Beschreibung                                                           |
|-----------|------------------------------------------------------------------------|
| Intervall | Der Intervall beschreibt die Zeitspanne wie oft alle M-BUS Geräte      |
|           | ausgelesen werden sollen. Der Intervall ist so zu wählen, dass alle M- |
|           | BUS Geräte in dieser Zeit ausgelesen werden können.                    |

# **M-BUS Geräte**

| Name          | Beschreibung                                                                                                    |
|---------------|----------------------------------------------------------------------------------------------------|
| Geräte suchen | Mit einem Klick auf diesen Knopf werden automatisch Geräte am M-BUS<br>gesucht. Die Suche wird mit den Baudraten 2400, 300 und 9600<br>durchgeführt. Die Suche dauert, je nach Anzahl angeschlossener Geräte,<br>5 – 15 Minuten. |
|               | Alle gefundenen Geräte werden auf der Startseite aufgelistet.                                                                                                    |
| Gerät manuell | Ein Gerät kann auch manuell hinzugefügt werden. Dazu muss die                                                                                                    |
| hinzufügen    | Sekundäradresse des Gerätes eingegeben werden.                                                                                                    |

# Alle Geräte löschen

| Name          | Beschreibung                                                     |
|---------------|------------------------------------------------------------------|
| Alles löschen | Mit einem Klick auf "Alles löschen" werden alle Geräte mit allen |
|               | Auslesedaten gelöscht.                                           |

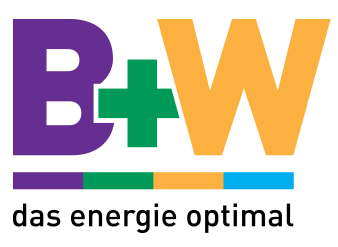

|                                                                                                    |                                                                                                    |                                                                               |                            |                                                                                        | Eingeloggt als Admi                |
|----------------------------------------------------------------------------------------------------|----------------------------------------------------------------------------------------------------|-------------------------------------------------------------------------------|----------------------------|----------------------------------------------------------------------------------------|------------------------------------|
| nformationen                                                                                                 | Export                                                                                                    | Configuration                                                                 | Logout                     |                                                                                        |                                    |
| llgemeine Einste                                                                                             | llungen M-BUS Einst                                                                                                    | ellungen Benu                                                                 | tzer FTP                   | 1000                                                                                   |                                    |
| Benutzer                                                                                                    |                                                                                                    |                                                                               |                            | Reputze                                                                                | r hinzufügen                       |
|                                                                                                    | -                                                                                                    |                                                                               |                            | Denuize                                                                                | n milzurugen                       |
| <ul> <li>Name</li> </ul>                                                                                     | Zugriff auf                                                                                                    |                                                                               |                            |                                                                                        | ÷                                  |
| <ul> <li>Name</li> <li>hans_muster</li> </ul>                                                                | <ul> <li>Zugriff auf</li> <li>Lager (EMU Allround</li> </ul>                                                                                        | er) (04591114)                                                                |                            | ÷<br>Editieren                                                                         | ÷<br>Löschen                       |
| <ul> <li>Name</li> <li>hans_muster</li> <li>production1</li> </ul>                                           | <ul> <li>Zugriff auf</li> <li>Lager (EMU Allround</li> <li>Produktion 1 (EMU P</li> </ul>                                                           | er) (04591114)<br>rofessional) (777                                           | 77771)                     | ÷<br>Editieren<br>Editieren                                                            | ÷<br>Löschen<br>Löschen            |
| <ul> <li>Name</li> <li>hans_muster</li> <li>production1</li> <li>production2</li> </ul>                      | <ul> <li>Zugriff auf</li> <li>Lager (EMU Allround</li> <li>Produktion 1 (EMU P</li> <li>Produktion 2 (EMU P</li> </ul>                              | er) (04591114)<br>rofessional) (777<br>rofessional) (777                      | 77771)<br>77772)           | <ul> <li>Editieren</li> <li>Editieren</li> <li>Editieren</li> </ul>                    | ÷<br>Löschen<br>Löschen<br>Löschen |
| <ul> <li>Name</li> <li>hans_muster</li> <li>production1</li> <li>production2</li> <li>production3</li> </ul> | <ul> <li>Zugriff auf</li> <li>Lager (EMU Allround</li> <li>Produktion 1 (EMU P</li> <li>Produktion 2 (EMU P</li> <li>Produktion 3 (EMU P</li> </ul> | er) (04591114)<br>rofessional) (777<br>rofessional) (777<br>rofessional) (777 | 77771)<br>77772)<br>77773) | <ul> <li>Editieren</li> <li>Editieren</li> <li>Editieren</li> <li>Editieren</li> </ul> | ¢<br>Löschen<br>Löschen<br>Löschen |

Es können Benutzer erstellt werden, welche Leseberechtigung auf genau einen Zähler haben. Ein Benutzer besteht aus einem Benutzernamen und einem Passwort. Jedem Benutzer kann genau ein M-BUS Gerät zugeordnet werden.

➔ Damit sich die Benutzer einloggen können, muss das Webserver Sicherheit Passwort eingeschaltet sein.

| ormationen   | Export Konfiguration            |        |           |
|--------------|---------------------------------|--------|-----------|
|              | gen M-BUS Einstellungen Benutze | r FTP  |           |
|              |                                 |        |           |
| enutzer hinz | ufügen                          |        |           |
| Name         | MyName                          |        |           |
| Passwort     | ••••                            |        |           |
| Zugriff auf  | Meter 00023000 (00023           | 000) 🔻 |           |
|              |                                 | [      | Speichern |

| Name        | Beschreibung                                                        |
|-------------|---------------------------------------------------------------------|
| Name        | Der Name des Benutzers. Mit diesem Namen kann sich der Benutzer auf |
|             | der Webseite des M-BUS Loggers einloggen.                           |
| Passwort    | Das Passwort des Benutzers.                                         |
| Zugriff auf | Gibt an, auf welches Gerät dieser Benutzer Zugriff hat.             |

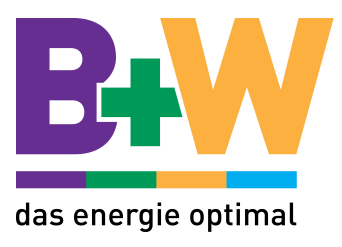

#### FTP

Der M-BUS Datenlogger bietet die Möglichkeit, jedes ausgelesene Telegramm direkt auf einen FTP Server zu laden.

| TP Konfig      | iration   |                |    |   |           |
|----------------|-----------|----------------|----|---|-----------|
| -FTP Konfigu   | ration —  |                |    |   |           |
| Daten hochla   | den (FTP) | Ja 🔻           |    | _ |           |
| Server         |           | 192.168.1.40   |    |   |           |
| Pfad (z.B. /Or | rdner)    | /myfolder/mete | rs |   |           |
| Benutzer       |           | hansmusterma   | n  |   |           |
| Passwort       |           | 7F8a3vbb       |    |   |           |
|                |           |                |    |   | Speichern |

| Name       | Beschreibung                                                         |
|------------|----------------------------------------------------------------------|
| Daten      | Ja: Die Daten eines Gerätes werden sofort nach der Auslesung auf den |
| hochladen  | FTP Server geladen.                                                  |
| (FTP)      | Nein: Die Daten werden nicht auf den FTP Server geladen.             |
| Server     | Die IP Adresse des FTP Servers.                                      |
| Path (z.B. | Der Pfad auf dem FTP Server, wo die Dateien abgelegt werden sollen.  |
| /Ordner)   |                                                                      |
| Benutzer   | Der FTP Benutzername                                                 |
| Passwort   | Das FTP Passwort                                                     |

# Übertragungsmodus: FTP Passiv

Es wird immer das zuletzt ausgelesene Telegramm als CSV Datei auf den FTP Server geladen. Der Dateiname ist "SEKUNDÄRADRESSE.csv".

Beispiel:

Gerät mit Sekundäradresse 12345678: 12345678.csv

Das Format der Datei ist im Anhang A: "CSV Datei Format" beschrieben.

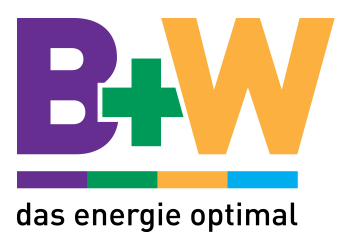

# Geräte Konfiguration

Um ein einzelnes Gerät zu konfigurieren, wählen sie es in der Übersichtsseite aus und wählen sie auf der Detail Seite "Konfigurieren".

|                         |                               | Eingeloggt als Adn |
|-------------------------|-------------------------------|--------------------|
| nformationen Export     | Konfiguration Logout          |                    |
| ocisient                |                               |                    |
| Geräte Einstellungen    |                               |                    |
| -Allgemeine Einstellung | en                            |                    |
| Name                    | Produktion 1 (EMU Professiona |                    |
| Primäradresse           | 11                            |                    |
| Sekundäraddresse        | 77777771                      |                    |
| Baudrate                | 2400 🗸                        |                    |
| Addressierung           | Primäradresse -               |                    |
| Sende SND_NKE           | Nein -                        |                    |
| Sende App. Reset        | IVEIII +                      | Speichern          |
| Wert 1                  |                               |                    |
| M-BUS Coodierung        | 0C 78                         |                    |
| Name                    | Fertigungsnummer              | Speichern          |
| -Wert 2-                |                               |                    |
| M-BUS Coodierung        | 84 10 03                      |                    |
| Name                    | Wirkenergie Bezug Tarif 1     | Speichern          |
| -Wert 3                 |                               |                    |
| M-BUS Coodierung        | 84 20 03                      |                    |
| Name                    | Wirkenergie Bezug Tarif 2     | Speichern          |
| -Wert 4                 |                               |                    |
| M-BUS Coodierung        | 84 90 40 03                   |                    |
| Name                    | Blindenergie Induktiv Tarif 1 | Speichern          |
|                         |                               | operenem           |

| Name            | Beschreibung                                                         |
|-----------------|----------------------------------------------------------------------|
| Name            | Der Name dieses Gerätes. Dieser Name kann beliebig angepasst         |
|                 | werden.                                                              |
| Primäradresse   | Die M-BUS Primäradresse dieses Gerätes. Ändern sie die Adresse       |
|                 | nur wenn sie ganz sicher sind, dass dieses Gerät diese               |
|                 | Primäradresse besitzt.                                               |
| Sekundäradresse | Die M-BUS Sekundäradresse dieses Gerätes. Ändern sie die             |
|                 | Adresse nur wenn sie ganz sicher sind, dass dieses Gerät diese       |
|                 | Sekundäradresse besitzt.                                             |
| Baudrate        | Die Baudrate mit welcher dieses M-BUS Gerät ausgelesen werden        |
|                 | soll. Ändern sie die Baudrate nur, wenn sie sicher sind, dass dieses |
|                 | Gerät diese Baudrate unterstützt.                                    |

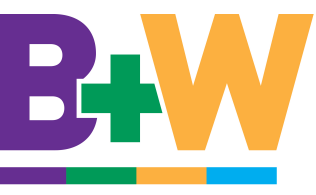

# das energie optimal

| Adressierung     | Der Modus wie dieses M-BUS Gerät ausgelesen werden soll:               |
|------------------|------------------------------------------------------------------------|
|                  | Primäradresse: Es wird die Primäradressierung verwendet                |
| Sende SND NKE    | Gibt an ob vor einer Auslesung ein SND, NKE (Kommando für die          |
|                  | Initialiciarung das Carätas) gesendet worden sell. Schalten sie dieses |
|                  | Initialisierung des Gerales) gesendet werden son. Schalten sie dieses  |
|                  | nur ein, wenn ihr M-BUS Gerät dies benötigt.                           |
| Sende App. Reset | Gibt an ob vor einer Auslesung ein "Application Reset, Kommando        |
|                  | gesendet werden soll. Schalten sie dieses nur ein, wenn ihr M-BUS      |
|                  | Gerät dies benötigt.                                                   |

# **M-BUS Werte**

Der Name für jeden M-BUS Wert kann individuell angepasst werden.

| Name      | Beschreibung                                           |
|-----------|--------------------------------------------------------|
| M-BUS     | Die M-BUS Telegram Kodierung (in Hex) für diesen Wert. |
| Kodierung |                                                        |
| Name      | Der Name des M-BUS Messwerts.                          |

| Löschen                                                                    |               |
|----------------------------------------------------------------------------|---------------|
|                                                                            | Gerät löschen |
| M-BUS Logger                                                               | R             |
| Donnerstag, 26. Juli 2012 16:20:17<br>S/N: 00000000 Firmware Version : 0.6 |               |

# Gerät löschen

Mit einem Klick auf "Gerät löschen" (ganz unten auf der Konfigurationsseite des Gerätes) wird das aktuelle Gerät vollständig gelöscht. Alle gespeicherten Daten (CSV Dateien und alle Messwerte) gehen verloren.

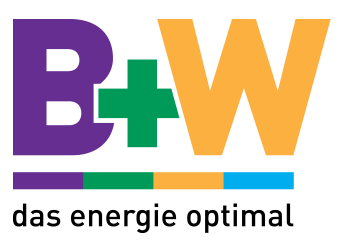

# **Betrieb**

# Login

| Name     | admin |       |
|----------|-------|-------|
| Passwort | ••••• |       |
|          |       | Login |
|          |       |       |

Ist die Authentifizierung eingeschaltet, muss sich jeder Benutzer auf der Webseite mit seinem Benutzernamen und Passwort einloggen.

| Benutzername | Beschreibung                                                                                                    | Default<br>Passwort |
|--------------|----------------------------------------------------------------------------------------------------|---------------------|
| admin        | Der Admin (Administrator) hat Lese- und Schreibrechte<br>auf alles. Er kann als einziger Einstellungen<br>vornehmen. | 1234                |
| superuser    | Der Superuser kann alle Geräte lesen. Er kann keine Einstellungen vornehmen.                                         | 1234                |

Folgende Benutzer sind immer definiert:

Zusätzlich kann man sich mit allen definierten Benutzer (siehe Benutzer) einloggen.

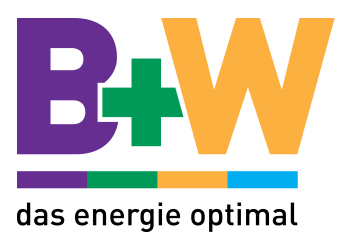

# Übersicht

Auf der Startseite des M-BUS Datenloggers werden alle M-BUS Geräte aufgelistet. Mit einem Klick auf ein Gerät werden die Details angezeigt.

| formationen                  | Export           | Konfiguration Lo | ogout               |
|------------------------------|------------------|------------------|---------------------|
| ersicht                      | _                |                  |                     |
| Name                         |                  | Primäradresse    | \$ Sekundäraddresse |
| Büro 1. Stock (EM            | MU Allrounder)   | 2                | 5555551             |
| Büro 2. Stock (EM            | MU Allrounder)   | 3                | 5555552             |
| Büro 3. Stock (EM            | MU Allrounder)   | 4                | 5555553             |
| Büro 4. Stock (El            | MU Allrounder)   | 6                | 5555555             |
| Büro EG (EMU AI              | lrounder)        | 18               | 30101118            |
| Empfang (EMU P               | rofessional)     | 15               | 7777775             |
| Garage (EMU Professional)    |                  | 16               | 7777776             |
| ager (EMU Allro              | under)           | 0                | 04591114            |
| Pausenraum (EM               | U Allrounder)    | 7                | 5555556             |
| Personalhaus 1 (             | (EMU Allrounder) | 1                | 00601589            |
| <sup>p</sup> ersonalhaus 2 ( | EMU Allrounder)  | 24               | 00808367            |
| Produktion 1 (EN             | IU Professional) | 11               | 77777771            |
| Produktion 2 (EN             | IU Professional) | 12               | 7777772             |
| Produktion 3 (EN             | IU Professional) | 13               | 7777773             |
| Speisesaal (EMU              | Allrounder)      | 23               | 12345666            |
| Werkstatt (EMU Professional) |                  | 14               | 77777774            |
| AU M-BUS Logger              | 20.00.01         |                  |                     |

B&W TechComp Handels GmbH , Wiesnergasse 37, A-3100 St. Pölten, T +43 (0) 2742 73 890, F +43 (0) 2742 73 990, E office@b-w.at, W www.b-w.at, S www.energy-shop.at

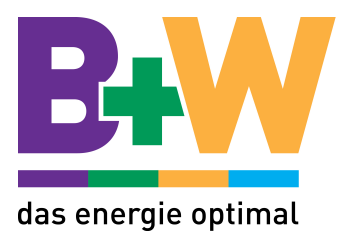

# Geräte Details

Auf der Detailseite eines Gerätes sind die letzten Messwerte aufgelistet.

|               |                               |               | Eingeloggt als A                                                                                                    |
|---------------|-------------------------------|---------------|----------------------------------------------------------------------------------------------------|
| iformationen  | Export Konfiguration          | Logout        |                                                                                                    |
| persicht      |                               | -             | -                                                                                                    |
| Zurück        |                               |               | Konfigurieren                                                                                                    |
| Produktion    | n 1 (EMU Professional)        |               |                                                                                                    |
| Primärad      | lresse Sekundäraddresse       | Medium        | Hersteller                                                                                                    |
| 11            | 77777771                      | Elektrizität  | EMU                                                                                                    |
|               |                               | 1.1.1.1.1.1.1 |                                                                                                    |
| Letzte Ausles | ung Dienstag, 12. Juni 2      | 2012 20:00:09 | -                                                                                                    |
|               |                               |               |                                                                                                    |
| Position      | + Name                        | \$ Wert       |                                                                                                    |
| 1             | Fertigungsnummer              | 0000000       |                                                                                                    |
| 2             | Wirkenergie Bezug Tarif 1     | 2820 Wh       |                                                                                                    |
| 3             | Wirkenergie Bezug Tarif 2     | 0 Wh          |                                                                                                    |
| 4             | Blindenergie Induktiv Tarif 1 | 15451 var     | h 🙀                                                                                                    |
| 5             | Blindenergie Induktiv Tarif 2 | 0 varh        |                                                                                                    |
| 6             | Wirkleistung Phase L1         | 232 W         |                                                                                                    |
| 7             | Wirkleistung Phase L2         | 117 W         |                                                                                                    |
| 8             | Wirkleistung Phase L3         | 0 W           |                                                                                                    |
| 9             | Wirkleistung                  | 350 W         |                                                                                                    |
| 10            | Blindleistung Phase L1        | 1433 var      |                                                                                                    |
| 11            | Blindleistung Phase L2        | 681 var       |                                                                                                    |
| 12            | Blindleistung Phase L3        | 0 var         |                                                                                                    |
| 13            | Blindleistung                 | 2109 var      |                                                                                                    |
| 14            | Spannung Phase L1             | 239.4 V       |                                                                                                    |
| 15            | Spannung Phase L2             | 239.8 V       | and the second division of the second division of the second divisio |

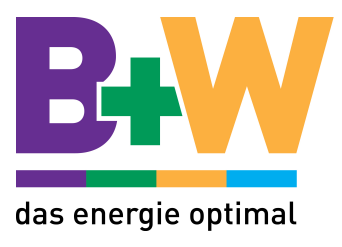

# Monatsverbrauch

Der Monatsverbrauch zeigt den Verbrach über die letzten Monaten. Der Wert wird für alle

|               | Lapon        | Komgulation                                                                                                    |        |
|---------------|--------------|----------------------------------------------------------------------------------------------------|--------|
| Jersicht      | -            | and the second second se | -      |
| Zurück        |              |                                                                                                    |        |
| Monatsverbi   | rauch: Prod  | uktion 1 (EMU Professional)                                                                                                    |        |
| x7' 1 ' T     | T :01        |                                                                                                    |        |
| wirkenergie B | ezug Tarif I |                                                                                                    | _      |
| Mohat         |              | Wert                                                                                                    |        |
| Juli 2012     |              | 26461 Wh                                                                                                    |        |
| Juni 2012     |              | 36000 Wh                                                                                                    |        |
| Mai 2012      |              | 46593 Wh                                                                                                    | -      |
| Wirkenergie B | ezug Tarif 2 |                                                                                                    |        |
| Monat         |              | Wert                                                                                                    |        |
| Juli 2012     |              | 6100 Wh                                                                                                    |        |
| Juni 2012     | -            | 8307 Wh                                                                                                    |        |
| Mai 2012      |              | 11234 Wh                                                                                                    |        |
|               |              |                                                                                                    | 67     |
| I-DUS LOSSET  |              |                                                                                                    | (Antio |

Energiewerte über einen ganzen Monat berechnet.

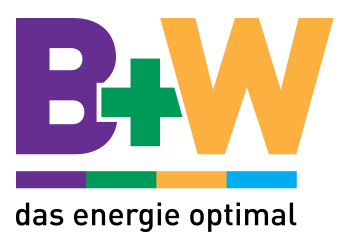

# Lastprofil

Das Lastprofil zeigt die durchschnittliche Leistung über eine bestimmte zeitliche Periode an. Ein Lastprofil ist für alle Energien und Volumenströme verfügbar. Ein Lastprofil wird durch ein Klick auf des Lastprofilsymbol in der Detailseite eines Gerätes aufgerufen.

| Informationen Export Konfiguration             |                     |
|------------------------------------------------|---------------------|
| Übersicht                                      |                     |
| Zurück                                         |                     |
| Büro (EMU Professional)                        |                     |
| Wirkenergie Bezug Tarif 1                      |                     |
| 6 h • Start Datum: <u>Automatisch</u>          |                     |
| 140                                            |                     |
| 127-                                           |                     |
| 114-<br>110 W                                  | ·                   |
|                                                |                     |
| 88-                                            |                     |
| ≥ 75-                                          |                     |
| 62-                                            |                     |
| 49-                                            |                     |
| 36                                             | ι.                  |
| 23-                                            | 5                   |
| 10-<br>13:15 21:15 05:15                       | 13:15               |
| M-BUS Logger<br>Domestry 26 Juli 2012 16-25-39 | <b>CON</b>          |
| S/N: 0000000 Firmware Version : 0.6            | ITT ELECTRONIC ITTI |

# Zeitspanne

Die Zeitspanne des Lastprofils kann in der Drop Down Box 24 h geändert werden.

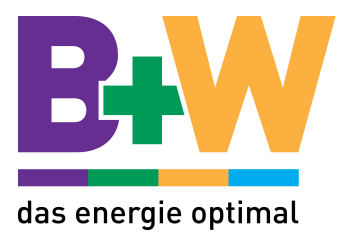

# Startdatum

Das Startdatum legt das Datum des ersten Messwertes im Lastprofil fest.

| Automatisch | Das Startdatum wird automatisch bestimmt. Es werden immer die letzten Messwerte vom aktuellen Datum aus angezeigt.     |
|-------------|----------------------------------------------------------------------------------------------------|
| Manuell     | Das Startdatum kann frei gewählt werden. Es werden Messwerte von diesem Datum für die definierte Zeitspanne angezeigt. |

→ Bei Überfahren der Messpunkte mit der Maus, werden die detaillierten Messwerte und der Messzeitpunkt angezeigt.

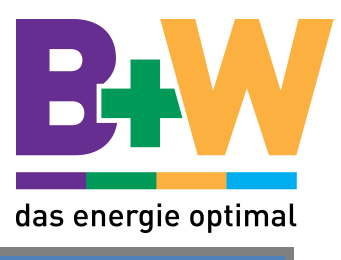

# Export

Mit der Export Funktion können die Messwerte eines Gerätes als CSV Datei exportiert

| formationen Export               | Konfiguration Logout | Eingeloggt als A |
|----------------------------------|----------------------|------------------|
|                                  |                      |                  |
| Zurück                           |                      |                  |
| Export: Empfang (EN              | IU Professional)     |                  |
| Name                             | Date                 |                  |
| 2012_06.csv                      | Juni 2012            |                  |
| 2012_05.csv                      | Mai 2012             |                  |
| 2012_04.csv                      | April 2012           | -                |
| 2012_03.csv                      | März 2012            |                  |
| <u>2012_02.csv</u>               | Februar 2012         |                  |
| 2012_01.csv                      | Januar 2012          |                  |
| MUMBUSLOPPER                     |                      | 2                |
| Dienstag, 12. Juni 2012 20:15:39 |                      | emu              |

werden.

Um Daten eines Gerätes zu exportieren muss das Gerät im Export Menü ausgewählt werden. Nun wird eine Übersicht über die zu exportierenden Daten dieses Gerätes dargestellt.

Pro Monat wird eine CSV Datei erstellt. Die Anzahl Messwerte und die Grösse der Datei hängt vom Ausleseintervall der Geräte ab. (Siehe M-BUS Einstellungen).

Das Format der CSV Datei ist im Anhang A beschrieben.

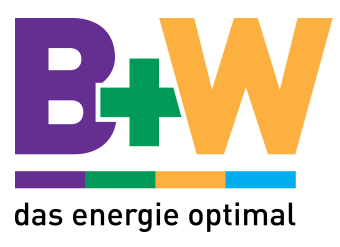

# Hersteller Reset

Durch langes Drücken der Servicetaste (Unter Klemmendeckel) wird der Datenlogger auf die Hersteller Einstellungen zurückgesetzt. Drücken sie die Taste ca. 6 Sekunden bis die LEDs nicht mehr blinken.

Folgende Einstellungen werden zurückgesetzt:

| Name                | Wert nach Reset |
|---------------------|-----------------|
| IP Adresse          | 192.168.1.100   |
| Subnetzmaske        | 255.255.255.0   |
| Gateway             | 0.0.0.0         |
| Sprache             | Englisch        |
| Webserver Port      | 80              |
| Authentifizierung   | Aus             |
| Admin Passwort      | 1234            |
| Superuser Passwort  | 1234            |
| NTP Server          | Aus             |
| M-BUS Log Intervall | 5 min           |

➔ Alle Daten auf der SD Karte (Konfigurierte Geräte, Benutzer, CSV Dateien, Lastprofile) bleiben erhalten und werden nicht gelöscht.

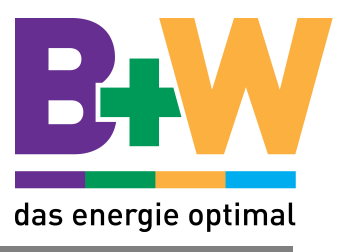

# Fehlermeldungen

Die Fehlermeldungen des Datenloggers werden auf der Webseite als roter Text angezeigt. Folgende Fehlermeldungen sind definiert:

| Meldung:      | "Name zu lange"                                                                                                    |
|---------------|----------------------------------------------------------------------------------------------------|
| Beschreibung: | Der eingegebene Name ist zu lange. Versuchen sie einen kürzeren<br>Namen (max. 60 Zeichen) einzugeben.                                     |
| Meldung:      | "IP Adresse ist nicht korrekt"                                                                                                    |
| Beschreibung: | Die eingegebene IP Adresse ist nicht korrekt. Geben Sie eine korrekte I<br>P Adresse ein. Bsp: 192.168.1.100                               |
| Meldung:      | "Subnet Adresse ist nicht korrekt"                                                                                                    |
| Beschreibung: | Die eingegebene Subnetz Adresse (Netzwerkadresse) ist nicht korrekt.<br>Geben Sie eine korrekte Subnetz Adresse ein. Bsp: 255.255.255.0    |
| Meldung:      | "Passwort zu lange"                                                                                                    |
| Beschreibung: | Das eingegebene Passwort ist zu lange. Geben Sie ein kürzeres<br>Passwort ein (max. 15 Zeichen)                                            |
| Meldung:      | "Ungültige Primäradresse"                                                                                                    |
| Beschreibung: | Die eingegebene M-BUS Primäradresse ist ungültig. Geben Sie eine gültige Primäradresse ein (1 -250)                                        |
| Meldung:      | "Sekundäradresse ist bereits belegt"                                                                                                    |
| Beschreibung: | Die eingegebene M-BUS Sekundäradresse ist bereits belegt. Die<br>Sekundäradresse muss im M-BUS Netzwerk für jedes Gerät eindeutig<br>sein. |
| Meldung:      | "Benutzername existiert bereits"                                                                                                    |
| Beschreibung: | Der eingegebene Benutzername ist bereits auf dem Datenlogger vorhanden. Verwenden Sie einen anderen Benutzernamen.                         |

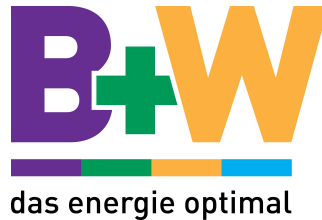

| Meldung:      | "Pfad zu lange"                                                                                                    |
|---------------|----------------------------------------------------------------------------------------------------|
| Beschreibung: | Der Pfad für den FTP Ordner ist zu lange. Geben sie einen kürzen<br>Pfad an (max. 60 Zeichen)                                                                                                    |
| Meldung:      | "Verbindung zu FTP Server fehlgeschlagen"                                                                                                    |
| Beschreibung: | Die Verbindung zum FTP Server ist fehlgeschlagen. Prüfen sie ob die<br>IP Adresse des FTP Servers korrekt ist und der FTP Server erreichbar<br>ist. Ist der FTP Server in einem anderen Subnetz muss die Gateway<br>Adresse auf dem Datenlogger korrekt eingegeben werden. |
| Meldung:      | "FTP Benutzer oder Passwort falsch"                                                                                                    |
| Beschreibung: | Der FTP Benutzername oder das FTP Passwort ist falsch. Der FTP Server hat die Authentisierung verweigert.                                                                                                    |
| Meldung:      | "FTP Server Zugriff verweigert"                                                                                                    |
| Beschreibung: | Der FTP Server hat den Zugriff verweigert. Dieser FTP Benutzer hat keine Schreibrechte auf das definierte Verzeichnis.                                                                                                    |
| Meldung:      | "Auslese Intervall zu schnell"                                                                                                    |
| Beschreibung: | Das Intervall der M-BUS Auslesung ist zu kurz eingestellt. Es können nicht alle M-BUS Geräte in dieser Zeit ausgelesen werden.                                                                                                    |
| Meldung:      | "NTP Server nicht erreichbar"                                                                                                    |
| Beschreibung: | Der NTP Server (Zeitserver) ist nicht erreichbar. Prüfen Sie die NTP Einstellungen.                                                                                                    |

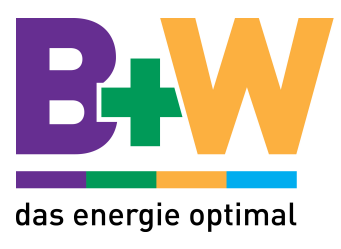

# Technische Daten

| Betriebsspannung                | 100 – 240 VAC, 47 – 65 Hz              |
|---------------------------------|----------------------------------------|
| Leistungsaufnahme               | 10 W                                   |
| Dimension                       | 90mm x 90mm x 70mm                     |
|                                 | DIN Schiene 5 Module (90 mm)           |
| Schnittstellen                  | Ethernet RJ45, M-BUS (Master)          |
| Datenspeicher                   | 2 GB Micro SD Karte (austauschbar)     |
|                                 | ~ 5 Mio. Telegramme                    |
| Galvanische Trennung            | Ja                                     |
| Kurzschluss- und Überlastschutz | Ja                                     |
| Log Intervalle                  | 10s, 1 min, 5 min, 15 min, 30 min, 1 h |
| Übertragungsrate                | 300, 1200, 2400, 4800 und 9600 baud    |
| M-BUS Schutzart                 | IP 20                                  |
| Schraubklemmen                  | M-BUS (2 fach), Netzversorgung (L, N)  |

# SD Karte

Der M-BUS Datenlogger unterstützt formatierte SD Karten mit den Dateiformat FAT16 oder FAT32.

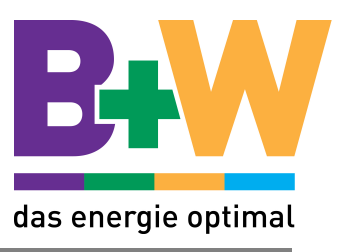

# Anhang A: CSV Datei Format

In der CSV Datei werden die Messwerte eines Gerätes bei jeder Auslesung gespeichert. Die Daten einer Auslesung werden jeweils auf einer Zeile abgelegt. Die Datenfelder sind mit einem Strichpunkt (;) voneinander getrennt. Die erste Zeile der CSV Datei beschreibt immer den Inhalt der nachfolgenden Zeilen.

## Aufbau

| Feldname        | Beschreibung                                                         |
|-----------------|----------------------------------------------------------------------|
| Datum / Uhrzeit | Das Datum und die Uhrzeit dieser Auslesung. Dieses Datum ist in      |
| (UTC)           | UTC (Weltzeit). Berücksichtigen sie die Zeitverschiebung zur lokalen |
|                 | Zeit.                                                                |
| Primäradresse   | Die M-BUS Primäradresse des Gerätes                                  |
| Sekundäradresse | Die M-BUS Sekundäradresse des Gerätes                                |
| Hersteller      | Die M-BUS Hersteller Kennung des Gerätes (3 Buchstaben)              |
| Version         | Die Firmware Version des Gerätes                                     |
| Medium          | Das Medium (z.B. Elektrizität oder Wasser) des Gerätes               |
| Zugriffsnummer  | Die M-BUS Zugriffsnummer des Gerätes. Anzahl der M-BUS Zugriffe      |
| -               | auf das Gerät (0-255)                                                |
| Status          | Der M-BUS Status des Gerätes. Status "0" ist ok.                     |
| M-BUS Wert 1    | Der 1. Wert des Gerätes (z.B. Wirkenergie)                           |
| M-BUS Einheit 1 | Die Einheit des 1. Wertes (z.B. kWh)                                 |
|                 |                                                                      |
| M-BUS Wert n    | Der n. Wert des Gerätes (z.B. Wirkenergie)                           |
| M-BUS Einheit n | Die Einheit des n. Wertes (z.B. kWh)                                 |

# Beispiel:

```
Datum / Uhrzeit(UTC);Primäradresse;Sekundäradresse;Hersteller;Version; ->
Medium;Zugriffsnummer;Status;Wirkenergie Bezug Tarif 1;Einheit; ->
Wirkenergie Bezug Tarif 2;Einheit;
11.07.12 14:46:50;3;00022987;EMU;16;Elektrizität;113;0;00022987;; ->
1206;Wh;123;Wh;
```

# Dieses Gerät hat zwei Werte:

- → Wirkenergie Bezug Tarif 1: 1206 Wh
- → Wirkenergie Bezug Tarif 2: 123 Wh

# FTP Upload

Im FTP Upload wird nur immer die neuste Zeile mit den M-BUS Daten der CSV Datei hochgeladen. (Ohne 1. Zeile)

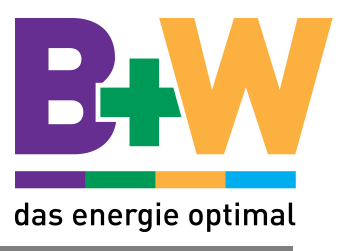

# Anhang B: Probleme und Lösungen

# Problem

Mein Computer ist direkt mit dem M-BUS Datenlogger verbunden, die Webseite kann jedoch nicht aufgerufen werden.

# Massnahmen und Lösung

- ➔ Prüfen sie ob der M-BUS Datenlogger eingeschaltet ist (Grüne LED leuchtet). Prüfen sie ob das Netzwerkkabel korrekt mit dem Datenlogger verbunden ist.
- ➔ Bei einer direkten Verbindung des M-BUS Datenloggers mit dem Computer (ohne Router) müssen sich beide im selben Subnetz befinden. Bei der Erstinbetriebnahme muss der Computer auf eine IP-Adresse 192.168.1.xxx eingestellt werden, wobei xxx = 1 ... 254 ausser 100 (werkseitige Adresse des Datenloggers) sein darf.

# Problem

Ich möchte ein Backup meiner Konfiguration erstellen.

# Massnahmen und Lösung

Nehmen sie die SD Karte aus dem Datenlogger heraus und schliessen sie sie mit Hilfe eines SD-Karten Lesers an einem PC an. Kopieren sie nun alle Daten der SD Karte in einem Backup Ordner auf dem Computer. Um die SD Karte zu ersetzen können sie diese Dateien auf eine andere, mit FAT16 oder FAT32 formatierte SD Karte kopieren und wieder in den Datenlogger einsetzen.

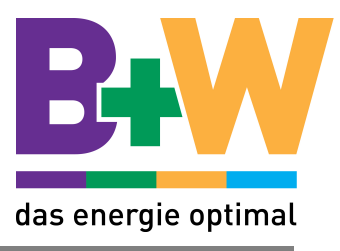

# Anhang C: API

Möchten die Daten des M-BUS Loggers von einem anderen System automatisch abgefragt werden, kann die Programmierschnittschnittstelle (API) verwendet werden.

Protokoll: HTTP GET

| Parameter      | Beschreibung                                      |
|----------------|---------------------------------------------------|
| LOGGERADRESSE  | Die Adresse des Loggers. z.B. 192.168.1.100       |
| GERÄTEADDRESSE | Die M-BUS Sekundäradresse des M-BUS Gerätes. Z.B. |
|                | 12345678                                          |

→ Achtung! Wenn die Authentifizierung auf dem M-BUS Logger eingeschaltet ist, muss mit der http Anfrage ein Cookie mit der korrekten Authentifizierung gesendet werden. Siehe dazu Anhang D: "Berechnung der Authentifizierung"

#### Abfrage der letzten Messwerte eines Gerätes

Mit diesem Befehl können die letzten Messwerte eines M-BUS Gerätes als CSV Datei abgefragt werden.

Anfrage: http://LOGGERADRESSE/GERÄTEADDRESSE/last.csv

z.B. http://192.168.1.100/12345678/last.csv

Antwort: Auslesedaten im CSV Format. Siehe dazu Anhang A: "CSV Datei Format"

Beispiel:

```
11.07.12 14:46:50;3;00022987;EMU;16;Elektrizität;113;0;00022987;; ->
1206;Wh;123;Wh;
```

# Abfrage der Beschreibung der Messwerte eines Gerätes

Mit diesem Befehl kann die Beschreibung der Messwerte im CSV Format abgefragt werden.

Anfrage: <u>http://LOGGERADRESSE/GERÄTEADDRESSE/head.csv</u>

z.B. http://192.168.1.100/12345678/head.csv

#### Antwort: Auslesedaten im CSV Format. Siehe dazu Anhang A: "CSV Datei Format"

#### Beispiel:

```
Datum / Uhrzeit(UTC);Primäradresse;Sekundäradresse;Hersteller;Version; ->
Medium;Zugriffsnummer;Status;Wirkenergie Bezug Tarif 1;Einheit; ->
Wirkenergie Bezug Tarif 2;Einheit;
```

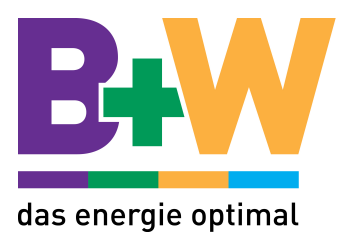

# Abfrage aller Geräte

Mit diesem Befehl erhalten sie eine Liste mit allen konfigurierten Geräten auf den M-BUS Logger.

Anfrage: <u>http://LOGGERADRESSE/overv.shtml</u>

z.B. <u>http://192.168.1.100/overv.shtml</u>

Antwort: Eine Liste mit allen Geräten.

["Gerätename 1", "PRIMÄRADRESSE", "SEKUNDÄRADRESSE"], ...

["Gerätename n " "PRIMÄRADRESSE", "SEKUNDÄRADRESSE"]

Beispiel:

["Stromzähler Küche", "11", "00000001"], ["Wasserzähler " "12", "00000002"] "], ["Gaszähler " "13", "00000003"]

## Lastprofil Daten Abfragen

Mit diesem Befehl erhalten eine Liste mit Lastprofil Werten für ein bestimmtes Gerät.

Anfrage: http://LOGGERADRESSE/lpa.shtml?NNSSSSSSSSIIIIOOOOOO

NN: Nummer des Lastprofil für dieses Gerät. z.B. 01 (für das Lastprofil des 1. Wertes). Immer 2 Zeichen

SSSSSSSS: Sekundäradresse des Gerätes. (immer 8 Zeichen)

IIIII: Intervall in Minuten zwischen zwei Lastprofil Werten. (Immer 5 Zeichen)

OOOOOO: Offset des ersten Wertes von der aktuellen Zeit.

Beispiel: http://192.168.1.100/lpa.shtml?021234567800010000000

 $\rightarrow$  Lastprofil des 2. Wertes des Zählers 12345678. Kein Startoffset. Intervall zwischen 2 Werten = 10 min.

Antwort: Eine Liste mit Lastprofil Werten (inkl. Zeit)

"UNIXTIMESTAMP","WERT"

Beispiel:

"1343673594","12","1343673594","34","1343673594","50", ...

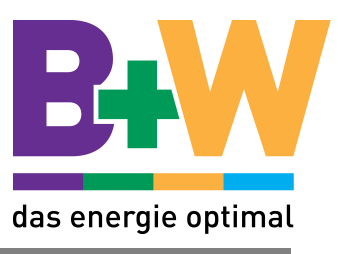

# Anhang D: Berechnung der Authentifizierung

Falls die Authentifizierung auf dem Datenlogger eingeschaltet ist, muss bei jedem API Call das korrekte Passwort Token mitgesendet werden.

Ein Passwort Token ist maximal 2h gültig und wird in der Http Anfrage als Cookie mitgesendet.

Der Inhalt des Cookies sieht wie folgt aus:

{USERNAMELEN}{USERNAME}{TIME}:{HASH}

| Тад            | Anzahl Zeichen | Beschreibung                                                    |
|----------------|----------------|-----------------------------------------------------------------|
| { USERNAMELEN} | 2              | Länge des Usernames als ASCII String (z.B. "11" für 11 Zeichen) |
| {USERNAME}     | 0-20           | Benutzernamen als ASCII String.                                 |
| {TIME}         | 10             | Aktuelle Uhrzeit des Moduls<br>Unix Time Stamp (Immer in UTC)   |
| {HASH}         | 40             | Hex-SHA1 Hashwert aus der Uhrzeit und dem Passwort              |

# **Berechnung des Hash Wertes**

Der Hash-Wert berechnet sich wie folgt:

{HASH} = SHA1( {TIME}{PASSWORT} )

Als Hash Funktion wird SHA-1 (Secure Hash Algorithm) verwendet. Sollte die Zeit und das Passwort zusammen kürzer sein als 24 Zeichen, wird der Rest mit '0' aufgefüllt.

# **Beispiel Hash Berechnung:**

Uhrzeit: 13. Juli 2012 11:01:20 = 1342177280 Passwort: Test123 sha1('1342177280Test1230000000') = 7da29d8b830c6646ca2b43335e9dbf9d15757405

# **Beispiel Cookie**

User: admin Uhrzeit: 7. August 2012 15:18:12 GMT = 1344352692 Passwort: 1234 Cookie: 05admin1344352692:3f01b5730f50c14bf971e0d76dcc3f0c96fc9e41